# 『수급자격인정 신청서』 인터넷 신청 매뉴얼

2021.02

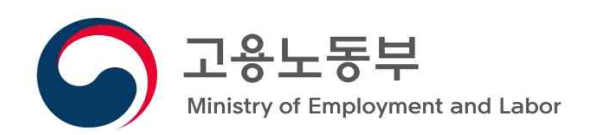

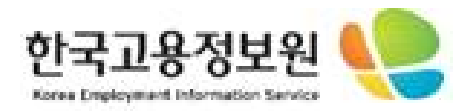

#### 〈인터넷 수급자격 신청 대상자〉

- ✤ 상실신고서와 이직확인서가 모두 처리된 이직자로 아래의 요건을 모두 충족하는 사람
  - 이직사유가 폐업·도산(22), 경영상 필요 및 회사불황으로 인원감축 등에 의한 퇴사(23), 정년(31), 계약만료·공사종료(32)인 경우에만 가능
  - 이직일 이전 1년 6개월간 피보험단위기간이 180일 이상
- 워크넷 구직신청 완료 및 온라인 수급자격 동영상교육 이수자
- ◆ 단, 신청 당시 만 65세 이상이거나, 마지막 이직일로부터 11개월이

경과한 사람은 인터넷 수급자격 신청서 제출 제한

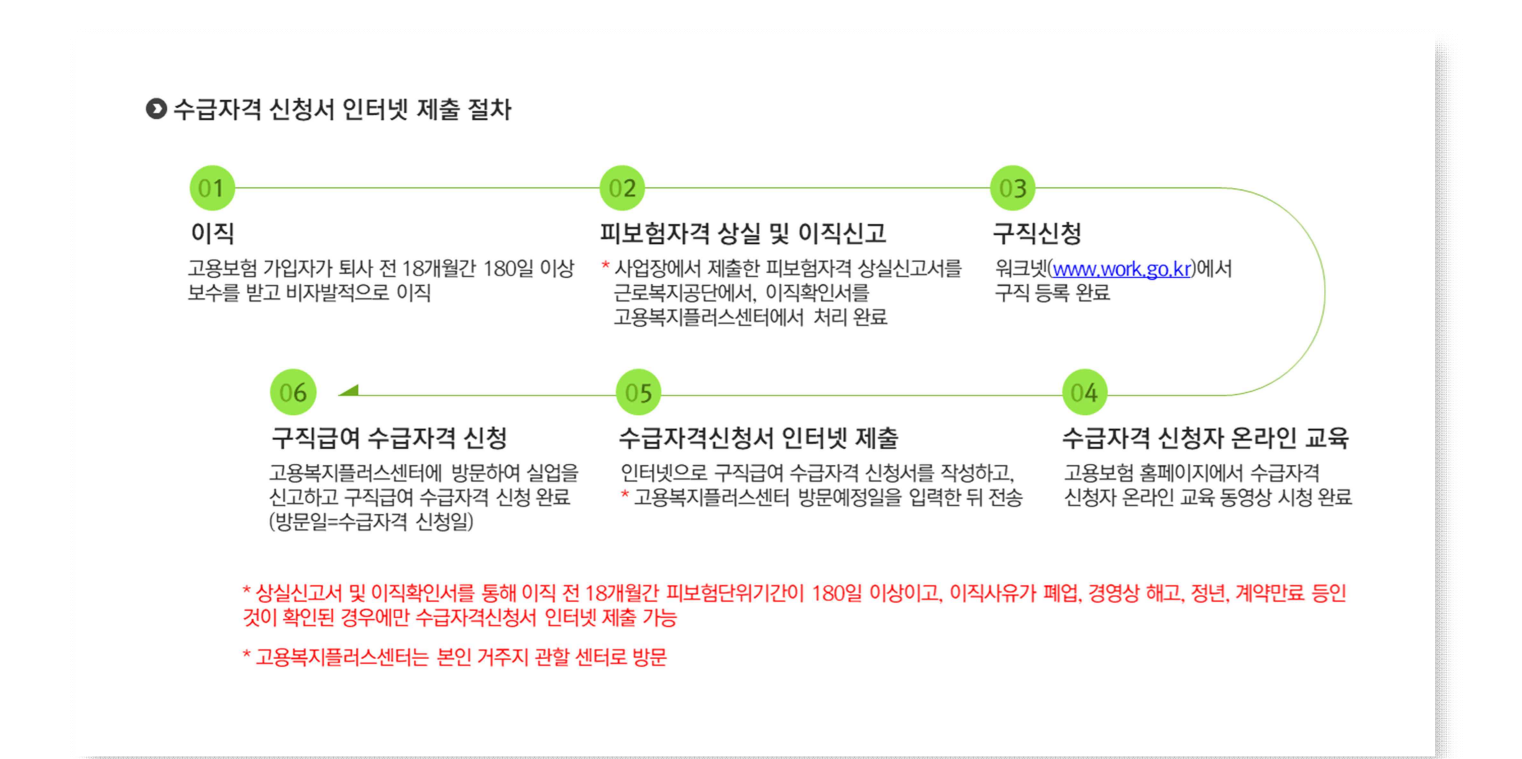

### 1. 고용보험 홈페이지(www.ei.go.kr) 접속

 고용보험 홈페이지 메인화면 우측 상단 '로그인' 버튼을 통해 로그인 페이지로 이동합니다.

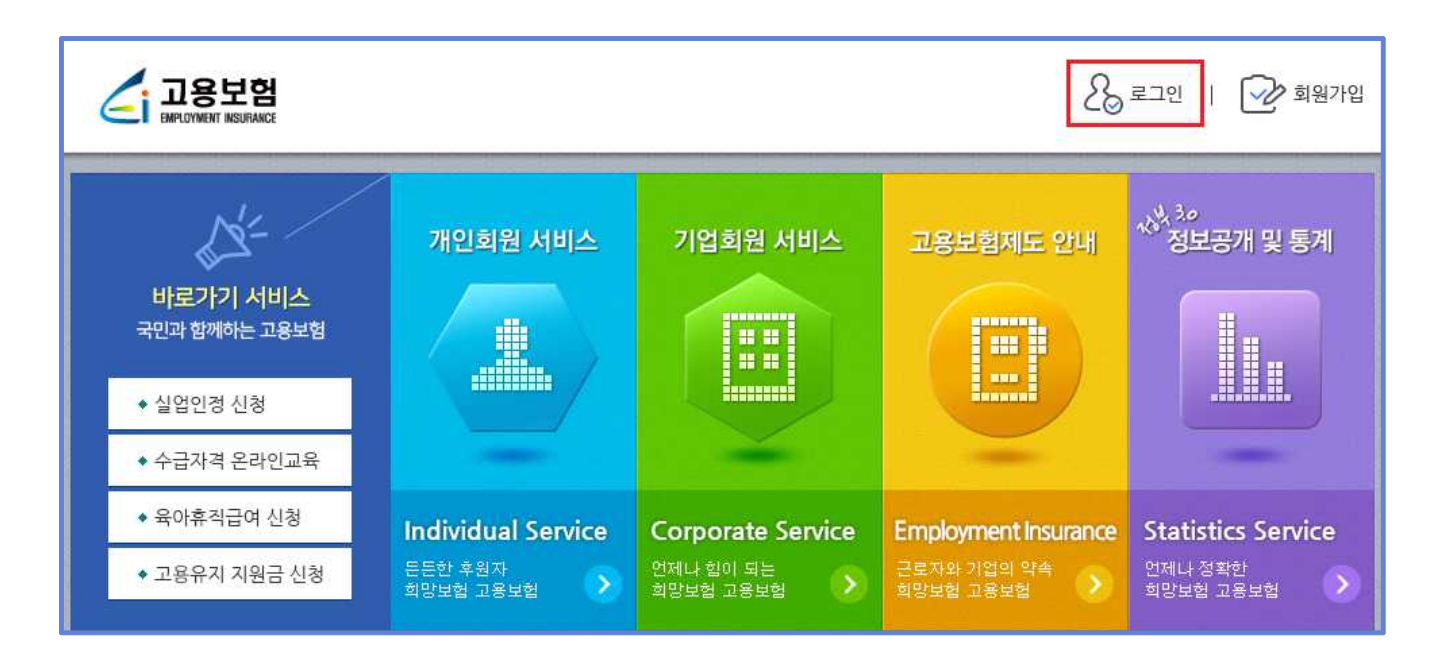

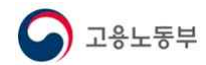

대국민

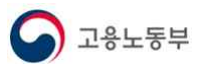

#### 2. 로그인

#### 2.1 개인회원 로그인

- 개인회원 아이디와 비밀번호를 입력 후, 로그인 버튼을 통해 로그인할 수 있습니다.
- ② 공동인증서 로그인 버튼을 통해 인증서입력(전자서명) 팝업을 호출합니다.

|                                                               |                                                                                                    | $\square$                | ♥<br>센터 핥기                           |
|---------------------------------------------------------------|----------------------------------------------------------------------------------------------------|--------------------------|--------------------------------------|
|                                                               |                                                                                                    | 1 5                      | 0                                    |
|                                                               | 內 > 공동                                                                                                    | >회원정보 > 로그인              | 근로북지공단<br>지사찰기                       |
| 용보험인터넷 서비스를 받                                                 | 으시려면 로그인 하셔야 합니다.                                                                                                    |                          | 2                                    |
| 용보험인터넷 서비스의 모든 정보는 *                                          | 무료로 제공되며 맞춤 서비스 이용은 회원을 원칙으로 하고 있습니다.                                                                                  |                          | 알입급여<br>모의계산                         |
| 원에 가입 하신 후 로그인 하시면 다잉                                         | 한 고용보협의 서비스를 받으실 수 있습니다.                                                                                               |                          | HNDEN                                |
| 홍보험 인터넷서비스는 <b>개인회원, 기</b><br>용보험 인터넷서비스 에서는 개인정보<br>합니다.     | 업회원 으로 구성되어 있습니다.<br>보호 및 보안을 위하여 공동인증서로 본인 여부를 확인한 후 신고 및 7                                                           | 배인정보조회가 가                |                                      |
| 개인방화벽 프로그램을 설치하지 않<br>키보드보안 프로그램을 설치하지 않                      | r를 경우, 사용자PC에 타만의 침입을 보호할 수 없습니다.<br>r을 경우, 서비스를 위해 입력하는 개인 정보(주민변호, 비밀변호 등                                            | )가 유충될 수 있               | ···································· |
| 니다.                                                           |                                                                                                    |                          | ☆<br>물거참기                            |
| 프로그램명                                                         | 기능                                                                                                    | 설치 및 적용                  | ,E,                                  |
| 인 방화백 (Ahniab Sale Transaction                                | <ul> <li>) 비인가된 접근을 차단하고, 해킹 둘 및 바이러스를 검색하여 치<br/>료해 주는 프로그램입니다.</li> </ul>                                            |                          | 안쇄                                   |
| 보드 보안 (TouchEn nxKey)                                         | 카보드를 통해 입력되는 정보가 유출되거나 변조되지 않도록 보<br>호해 주는 프로그램입니다.                                                                    |                          | 교용노동부<br>민임신철                        |
| 개인 방화력 및 키보드 보안을 적용<br>개인회원 - 기업회원<br>> 개인회원 웹 로그인<br>아이다 아이다 | 하시려면 [설치 및 식용]의 체크택스들 클릭해 주세요.<br>1 > 개인회원 공동인증서(구 공인인종<br>로그인<br>공동인증서로 로그인 하시려면 먼저 회원으<br>하내며 공동인증서로 도그인 하시려면 먼저 회원으 | 2<br>중서) 로그인<br>로 가입 하셔야 |                                      |

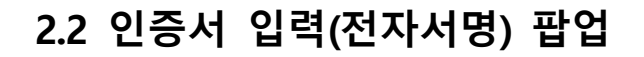

 인증서가 저장된 위치를 선택(브라우저, 이동식디스크, 하드디스크 등)하고, 인 증서 목록의 인증서를 선택합니다.

② 인증서 암호를 입력 후 확인 버튼을 통해 로그인할 수 있습니다.

| 인증서 입력           | (전자서명)                                          |                             |                |
|------------------|-------------------------------------------------|-----------------------------|----------------|
|                  |                                                 | ANYS                        | IGN            |
| 브라우저             | 인증서찾기 하드디스크                                     | (1)<br>이동식디스크 자             | [] ><br>[장토큰 < |
| 구분               | 사용자                                             | 만료일                         | 발급자            |
| 📇 은행개인           | 387 pang hang dupotet                           | _ 2021-11-08                | 금융결제원          |
| 🔛실버 법인           | (두)리언파-12035964                                 | 2021-03-21                  | 코스콤(증          |
| 인증서 보기<br>인증서 삭제 | 인증서 암호는 대소문지<br>인증서 암호 •••••••<br>① 인증서 선택 후 암호 | 다를 구분합니다.<br>∙<br>호를 입력하세요. | 0              |
|                  | 확인 취                                            |                             |                |

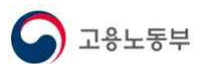

#### 3. 수급자격신청서 인터넷 제출

#### 3.1 안내 페이지

- ① 개인서비스 > 실업급여 > 수급자격 신청서 인터넷 제출을 선택합니다.
- ② 매뉴얼 다운로드(PDF) 버튼을 통해 수급자격 인터넷신청 매뉴얼 파일
   (PDF)을 다운로드합니다.
- ③ 확인 버튼을 통해 신청서 화면으로 이동합니다. 이 때, 상실신고여부, 이직신고여부, 이직사유, 피보험단위기간, 나이(만 65세 미만) 등을 체크합니다.

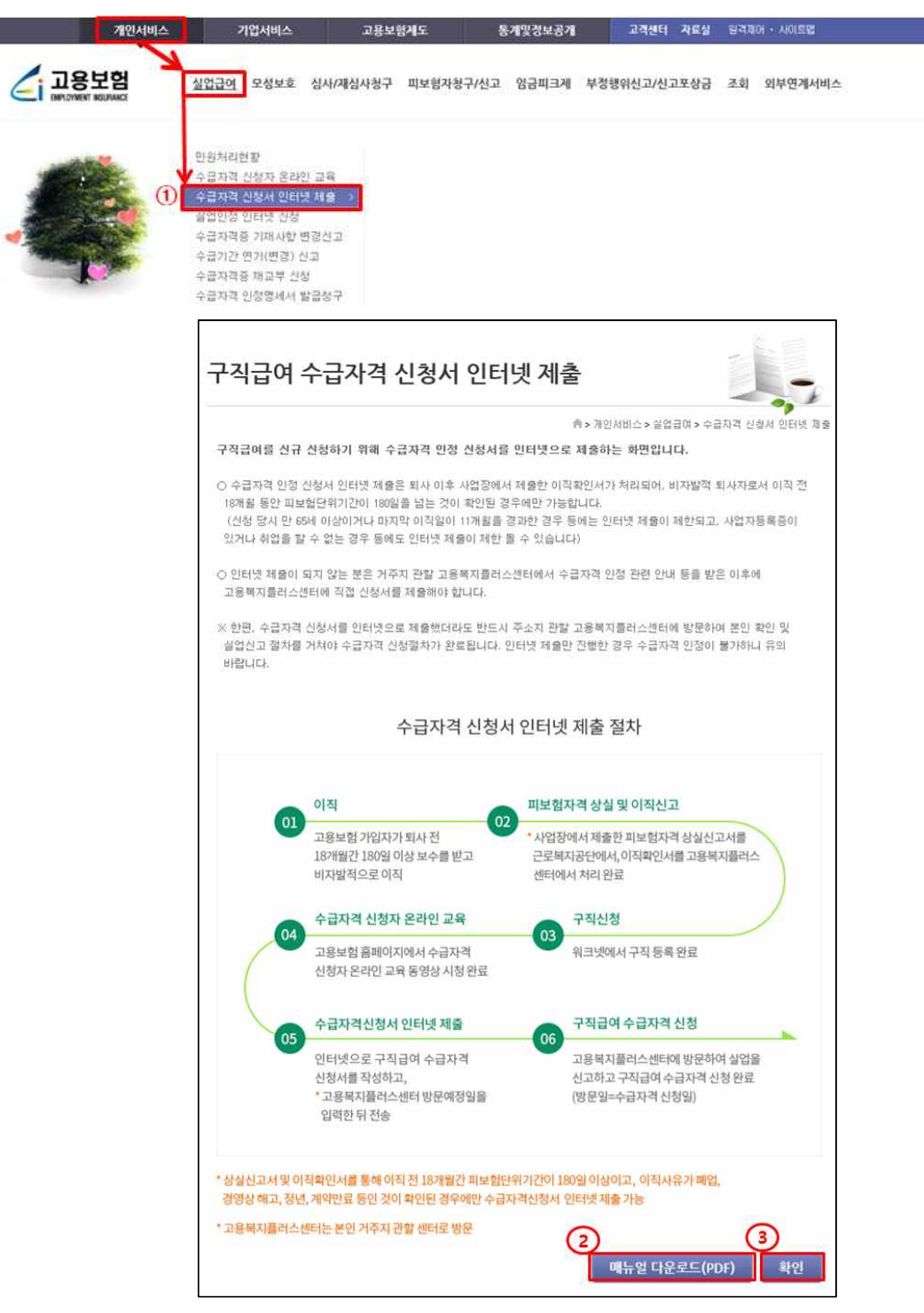

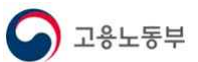

## 참고 1 수급자격 인터넷 신청 대상이 아닌 경우

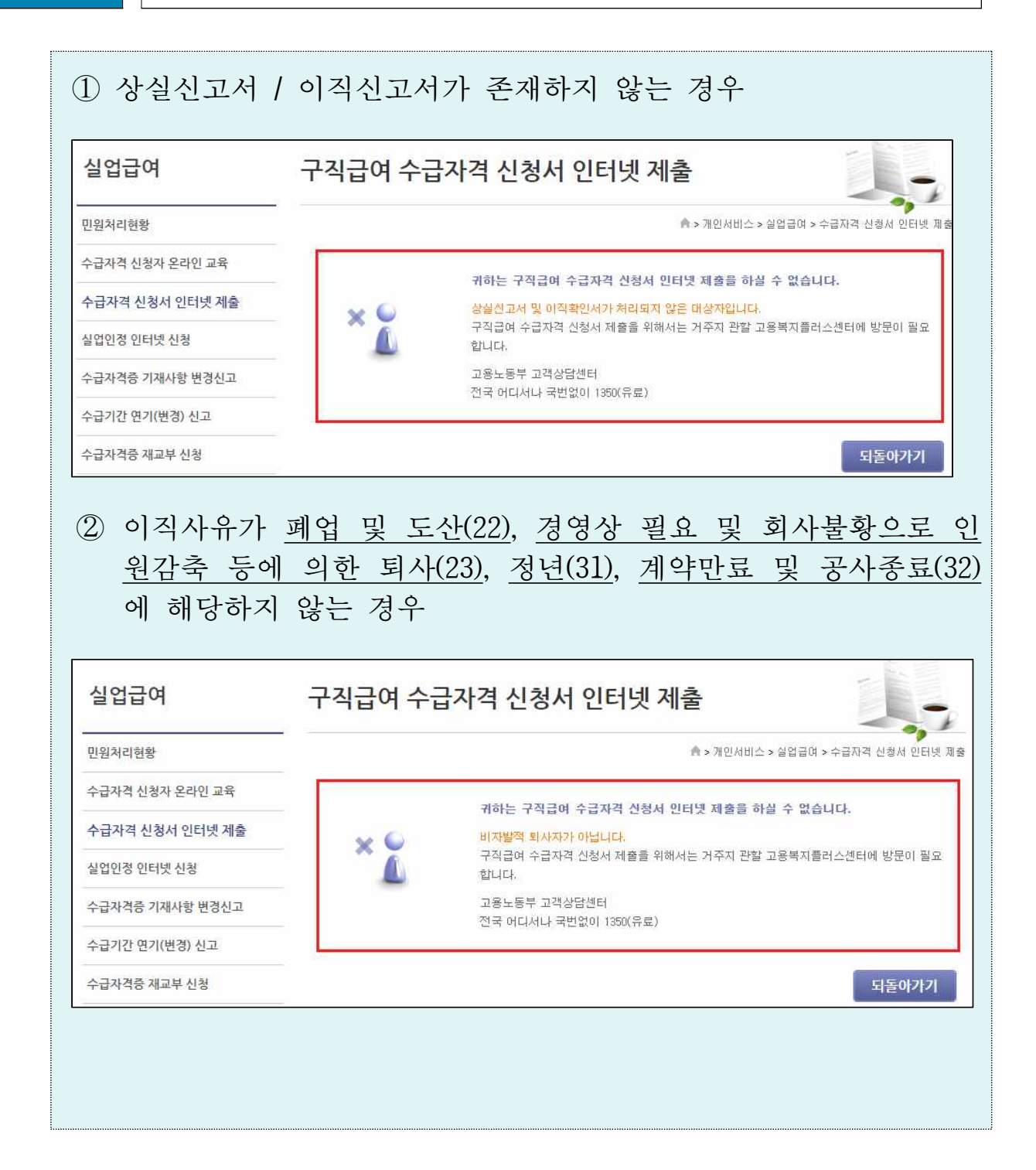

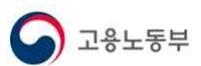

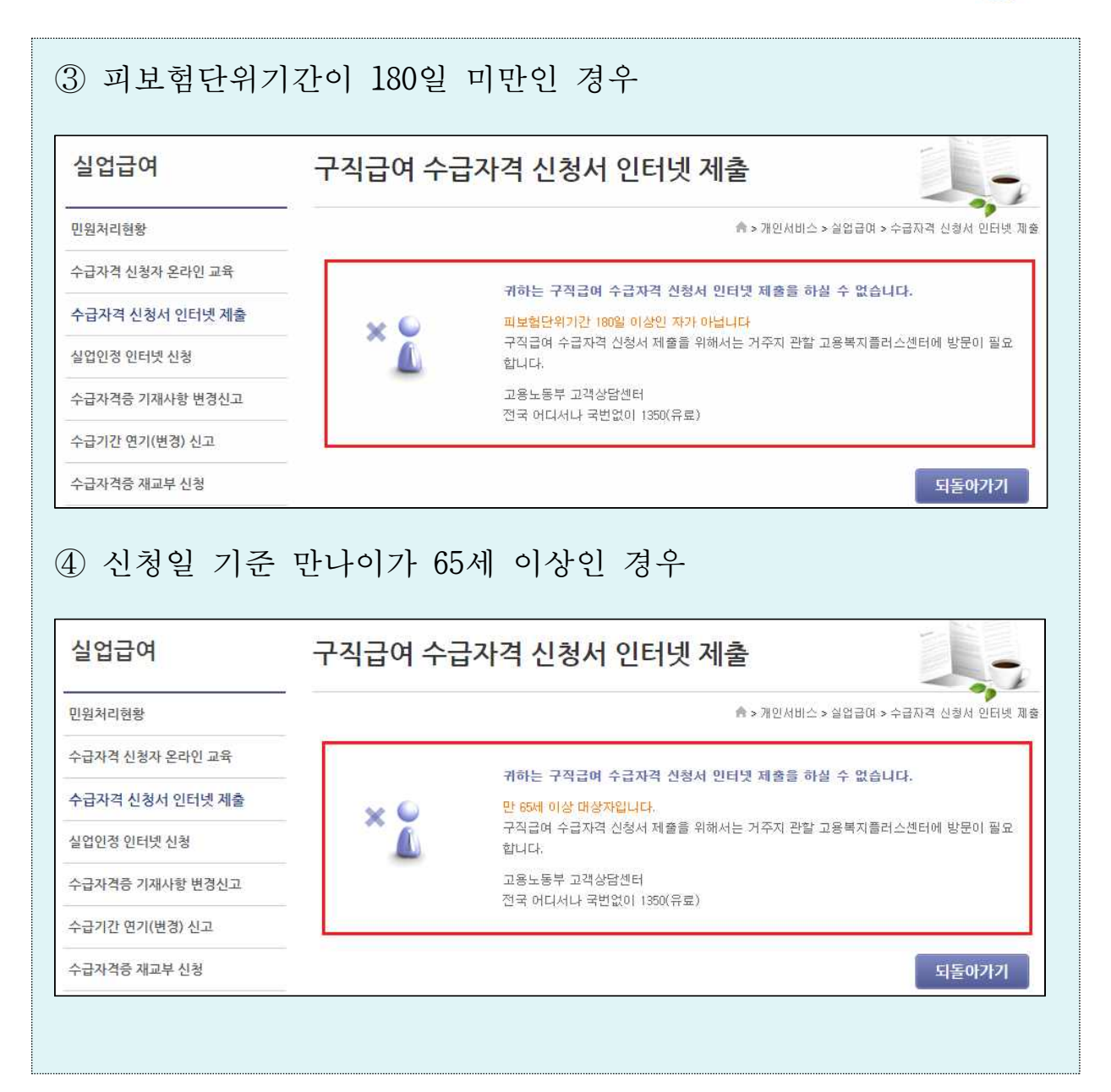

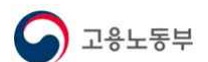

#### 3.2 수급자격 인터넷 신청서 신청페이지(①~⑨)

- ① '신고내역 조회' 버튼을 통해 기신청 내역을 확인 할 수 있습니다.
- ② 신청인정보를 입력하고, 이직사업장 정보를 확인합니다.
- 신청인 정보 : 워크넷 구직등록 시 입력한 정보가 기본으로 조회되며, 없
   을 경우 고용보험 정보가 조회됩니다.
- ③ 실업급여 수급자격신청자 교육이수여부, 워크넷 구직신청 여부는 자동으 로 조회됩니다.

|                    |                                                     |                                                                                                    |                                                  | 🍙 >개인서비                                   | 스>실업급                              | 여신철 > 수급자격 인                                |
|--------------------|-----------------------------------------------------|----------------------------------------------------------------------------------------------------|--------------------------------------------------|-------------------------------------------|------------------------------------|---------------------------------------------|
| 01 작               | 성중(미전송)                                             | 02 전송완                                                                                                    | e 03                                             | 접수완료(처리                                   | 3)                                 | ()4 처리완료                                    |
| ※ 성명,<br>수 없;      | 주민등록번호, 초<br>습니다. 사업장명                              | 4종이직사업장명, 입사일<br>, 입사일, 이직일, 구체적                                                                                                    | , 이직일, 구체적 이<br>이직사유 등이 사실                       | 직사유는 실업급(<br>실과 다른 경우에는                   | 며 부정수급<br>: 수급자격                   | 방지를 위해 수정힐<br>신청을 하지마시고,                    |
|                    | 11122                                               | 용봉지 플러스셰터에 DI2                                                                                                    | HHT 16 SENT LI 104 10                            | ዘ 문의하시기 바람                                | 입다.                                |                                             |
| 직확인                |                                                     |                                                                                                    | 유학간지 대중에 대한                                      |                                           |                                    |                                             |
| 직확인 신청인            | 정보입력                                                | 5 - 1 - E - 1 - 1 - 1 - 1 - 1 - 1 - 1 - 1                                                                                                    | ㅋㅋ 간지 네 중에 네 여                                   |                                           |                                    |                                             |
| 직확인<br>신청인         | 정보 입력                                               |                                                                                                    | 나학 신지 네 등에 내 여                                   |                                           | * 표시된                              | 부분은 필수 입력사                                  |
| 직확인<br>신청인         | 전보 입력<br>성명                                         |                                                                                                    | 나쪽간지 네중에 내야                                      | 주민등록번호                                    | * 표시된                              | 부분은 필수 입력사<br>******                        |
| 직확인<br>신청인         | 정보 입력<br>생명<br>전화번호                                 | 02 -                                                                                                    | 이 비용에 비용                                         | 주민등록번호<br>휴대전화                            | • 표시된<br>(110) ·                   | 부분은 필수 입력사<br>                              |
| 직확인<br>신청인         | 정보 입력<br>성명<br>전화번호<br>* 향후 일정 안                    | 02                                                                                                    | 1억간시 네동에 네이<br>회번호 또는 전화번                        | 주민등록번호<br>휴대전화<br>호를 입력 해주시               | * 표시된<br>010 ·<br>기 바랍니다           | 부분은 필수 입력사<br><br>                          |
| 직확인<br>신청인         | 정보 입력<br>성명<br>전화번호<br>* 향후 일정 안                    | 02 - 100 - 100 - | 1 작건지 네용에 네이<br>네화번호 또는 전화번<br>검색                | 주민등록번호<br>휴대전화<br>호를 입력 해주시               | * 표시된<br>010 ·<br>기 바랍니다           | 부분은 필수 입력사<br><br>                          |
| 직확인<br>신청인<br>이직자) | (서 월 서 다 안 고려<br>정보 입력<br>전화번호<br>* 향후 일정 안<br>주소   | ····································                                                                                                    | 1국간시 네동에 네이<br>화번호 또는 전화번<br>검색                  | 주민등록번호<br>휴대전화<br>호를 입력 해주시               | * 표시된<br>(010) ·<br>기 바랍니다         | 부분은 필수 입력사<br><br>                          |
| 직확인<br>신청인<br>이직자) | 지 철 지 다 만 고 :<br>정보 입력<br>전화번호<br>* 향후 일정 안<br>주소   | 02                                                                                                    | 1 작 간시 네용에 네이<br>1 화번호 또는 전화번<br>검색              | 주민등록번호<br>휴대전화<br>호를 입력 해주시               | * 표시된<br>010 ·<br>기 바랍니다           | 부분은 필수 입력사<br>******<br>(없으면 생략)            |
| 직확인<br>신청인<br>이직자) | 정보 입력<br>성명<br>전화번호<br>* 향후 일정 안<br>주소<br>* 신청인 정보; | 02                                                                                                    | 1 확진시 네용에 네이<br>1 화번호 또는 전화번<br>검색<br>력한 정보가 기본으 | 주민등록번호<br>휴대전화<br>호를 입력 해주시<br>로 조회되며, 없을 | * 표시된<br>010 -<br>기 바랍니다<br>경우 고용! | 부분은 필수 입력사<br><br>+.(없으면 생략)<br>2험 정보가 조회됩니 |

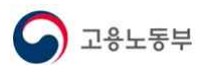

④ 최종이직사업장 정보는 이직신고서가 등록된 사업장 정보가 조회됩니다.

- ⑤ 수급자격 신청정보를 입력합니다.
- 사업자등록증: '있음' 체크 시, 수급자격 인터넷 제출 불가
- 현재취업상태: '취업' 체크 시, 수급자격 인터넷 제출 불가
- 장애인여부: 장애인 여부를 체크 합니다.
- 생계급여 수급자 참여여부: '예'로 체크 시 수급자격 인터넷 제출 불가
- <u>앞으로 새로운 직장에 취직 또는 사업이 가능한 상황인지 여부</u>: '아니오'체 크 시, 수급자격 인터넷 제출 불가
- <u>산재휴업급여를 받고 있거나 받을 예정인지 여부</u> : '예'체크 시 수급자격 인 터넷 제출 불가
- <u>원직으로 복직을 위해 노동위원회에 부당해고 구제신청 여부</u>: '예'로 체크
   시 수급자격 인터넷 제출 불가

| 최종<br>이직 |                          | 사업장명                                                              |                                                              |                                                                                                    |                                        |
|----------|--------------------------|-------------------------------------------------------------------|--------------------------------------------------------------|----------------------------------------------------------------------------------------------------|----------------------------------------|
|          |                          | 소재지                                                               |                                                              |                                                                                                    |                                        |
| 사업       | 1장 입사일(자격취득일)<br>전화번호    |                                                                   | 2020/07/01                                                   | 이직일(마지막 일한 날)                                                                                                    | 2020/08/14                             |
|          |                          |                                                                   | 02                                                           |                                                                                                    |                                        |
|          |                          | 구체적이직사유                                                           | 사업장 종료                                                       |                                                                                                    |                                        |
|          | • 장(                     | 에위표 8 에                                                           | · · · · · · · · · · · · · · · · · · ·                        | ✓ ) ● 비장애인                                                                                                    |                                        |
|          | * 상(<br>* 생기<br>(<br>여   | 배인여부<br>계급여 수급자 참여여부<br>r국민기초생활보장법」에<br>수급자였던 기간은 실업:             | ○ 상매인 (상매성도: 전력<br>॥ 따라 자활근로 참여자 중 생계급<br>급여가 적용되지 않음 )      | <ul> <li>) ● 비상매인</li> <li>● 예 ○ 아니오</li> <li>※ 생계급여 수급자로 참여</li> <li>안터넷 제출이 불가합니다</li> <li>거주지 관할 고용복지플러</li> </ul>        | 1한 경우 수급자격 신청서<br>스센터를 방문하세요.          |
| 신청       |                          |                                                                   | 만 나이어이 지난 중도 사람이 안 하세요.                                      | <ul> <li>○ 예 ● 아니오</li> <li>※ 취업 또는 사업이 불가능한 상황인 경우 수급자격<br/>신청서 인터넷 제율이 불가합니다.</li> <li>거주지 관달 고용복지플러스센터를 방문하세요.</li> </ul> |                                        |
| 신청<br>정보 | * 앞:<br>(*<br>취압         | 으로 새로운 직장에 취직<br>임신·출산, 육아·질병 부싱<br>검을 할 수 없는 상태인지                | 또는 사업이 가용한 영황인지 여부<br>아가족 간병 등으로 본인이 당분간<br>여부)              | ※ 취업 또는 사업이 불가?<br>신청서 인터넷 제출이 불기<br>거주지 관할 고용복지플러                                                                           | 등한 상황인 경우 수급자격<br>1합니다.<br>스센터를 방문하세요. |
| 신청<br>정보 | * 앞:<br>(*<br>취:<br>* 산1 | 으로 새로운 직장에 취직<br>임신 출산, 육아질병 부성<br>접을 할 수 없는 상태인지<br>개휴업급여를 받고있거나 | 또는 사업이 가능한 영황인지 여수<br>가족 간병 등으로 본인이 당분간<br>여부)<br>받을 예정인지 여부 | ※ 취업 또는 사업이 불가<br>신청서 인터넷 제출이 불기<br>거주지 관할 고용복지플러<br>이 예 () 아니오                                                              | 등한 상황인 경우 수급자격<br>1합니다.<br>스센터를 방문하세요. |

- ⑥ 실업크레딧 정보를 입력합니다.
  - <u>구직급여 수급기간 중 국민연금 가입기간 추가산입 희망여부</u>: '신청함'으로 입력한 경우 고지서 수령 방법, 자동이체 희망여부, 재산소득 확인 동의 여부 를 입력하셔야 됩니다.

💪 고용노동부

- <u>국민연금 가입기간 추가산입 희망 시 고지서 수령 방법</u> : '전자고지'로 입력 한 경우 신청인정보의 이메일을 필수로 입력하셔야 됩니다.
- <u>국민연금 보험료 자기부담금 납부 시 자동이체 희망여부</u> : '희망함'으로 선 택한 경우 재산 소득 확인 동의 여부를 반드시 '예'로 선택하셔야 됩니다.
- 재산 소득 확인 동의 여부 : 재산 소득 확인 동의 여부를 입력합니다.
- ⑦ 첨부구비서류 정보를 필요에 따라 입력합니다.
- ⑧ 저장 버튼을 통해 수급자격 인터넷 신청정보를 임시저장합니다.
  - 저장 버튼 클릭 시, 알림 내용에 대한 추가 체크가 필요합니다.
- ⑨ 화면초기화 버튼을 통해 입력한 정보를 초기화합니다.

| 6) > 실업크레딧                                                                   |                  |
|------------------------------------------------------------------------------|------------------|
| * 구직급여 수급기간 중 국민연금 가입기간 추가산입 회망 여부                                           | ● 신청함 ○ 신청하지 않음  |
| • 국민연금 가입기간 추가산입 희망 시 고지서 수령 방법                                              | ○ 우편고지 ④ 전자고지    |
| • 국민연금 보험료 자기부담금 납부 시 자동이체 희망 여부                                             | ● 희망함 ○ 희망하지 않음  |
| • 재산 소득 확인 동의 여부                                                             | ◉ 예 ○ 아니오        |
| <ul> <li>&gt; 검무구비서듀</li> <li>※ 구비서류 제출은 온라인 또는 팩스/우편/센터방문으로 방행 선</li> </ul> | 택하여 제출하실 수 있습니다. |
| 첨부서류                                                                         | 삭제 <b>+</b>      |
|                                                                              | (B) (9)          |

#### 3.3 신청서 전송(①~④)

- 신청서 작성 완료 후, '저장' 버튼 클릭 시 알림 내용에 대해 추가 확인 을 진행합니다.
- ② 전송버튼 클릭 시, 방문예정정보(방문예정센터, 방문예정일)를 입력하는 팝업이 호출됩니다.
  - 방문예정센터 : 민원인의 주소지 관할 고용센터가 자동으로 지정됩니다.
  - 방문예정일 : 민원인의 생년월일에 따라 2부제가 시행되는 요일만 선택이 가능 합니다. 공휴일과 오늘 이전 날짜는 입력이 불가능합니다.
  - \* 방문예정일 선택 시, 해당 방문예정센터의 방문예정일에 현재 신청 현황이 보여집니다.

| ④ '달력' 표시 아이                                                                                                    | 콘을 통해 방문 예정일을 선택합니다.                                                                                                    |                                |
|----------------------------------------------------------------------------------------------------|----------------------------------------------------------------------------------------------------|--------------------------------|
| B '전송' 버튼을 통령                                                                                                    | 해 수급자격신청서 인터넷 제출 건을 격                                                                                                    | 전송합니다.                         |
| * 전송이 완료되면 민원                                                                                                    | 인이 입력한 핸드폰번호로 SMS 문자가 발송됩                                                                                                | 님니다.                           |
| C '취소' 버튼 클릭<br>있습니다.                                                                                                    | 시, 수급자격신청서 인터넷 수정화면                                                                                                    | 으로 이동할 수                       |
| > 방문 예정 정보                                                                                                    |                                                                                                    | ×                              |
|                                                                                                    |                                                                                                    |                                |
| 방문예정센터                                                                                                    | * 방문예정센터는 주소지 관할 고용센터로 지정됩니다.                                                                                            |                                |
| 방문예정일                                                                                                    | *방문예정일 현재 신청 현황                                                                                                    | 건                              |
| <ul> <li>※ 2부제에 따라 해당 요일(화,목,금 / 공휴</li> <li>※ 수급자격 신청서를 인터넷으로 제출했다</li> <li>※ 부득이하게 지정한 날에 고용센터에 방당</li> <li>고용센터에 방문한 날을 실업급여 신청</li> </ul> | :일 제외)에 방문가능합니다.<br>H라도 반드시 고용센터에 방문해야 신청절차가 완료됩니다.(방문시, 신분증 번<br>문하지 못했다면, 다른 날이라도 반드시 고용센터에 방문하며 신청절차를 완뢰<br>일로 인정합니다. | 반드시 지참)<br>로하시기 바랍니다.<br>전송 취소 |

- ③ '수정' 버튼을 통해 수급자격신청 정보를 수정합니다.
- ④ '삭제' 버튼을 통해 수급자격신청 정보를 삭제합니다.

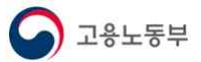

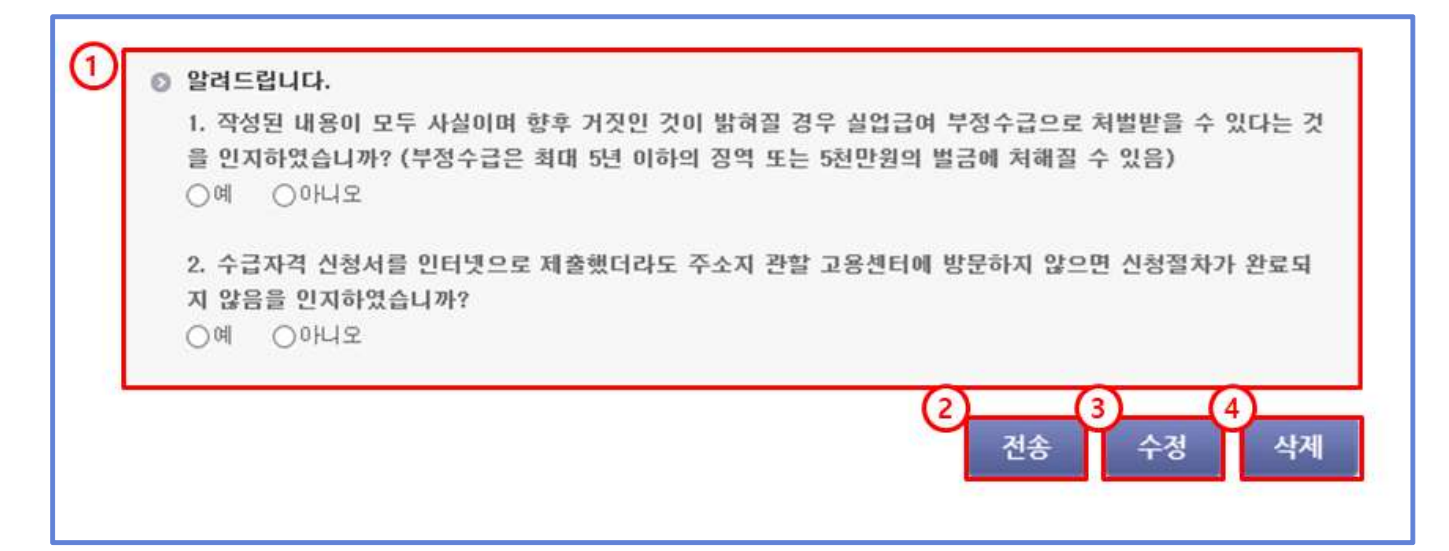

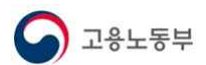

#### 3.4 신청서 전송 완료

① 방문예정정보 팝업에서 입력한 정보를 확인합니다.

- ② '회수' 버튼을 통해 수급자격신청서 인터넷 제출 전송 건을 회수합니다.
- ③ '신고서 인쇄' 버튼을 통해 수급자격신청서를 출력합니다.<첨부 2 참조>

| > 실업크레딧                                                    |                      |
|------------------------------------------------------------|----------------------|
| 구직급여 수급기간 중 국민연금 가입기간 추가산입 회망 여부                           | 신청하지 않음              |
| 국민연금 가입기간 추가산입 회망 시 고지서 수령 방법                              |                      |
| 국민연금 보험료 자기부담금 납부 시 자동이체 희망 여부                             |                      |
| 재산 소득 확인 동의 여부                                             |                      |
| * 국민연금 공단 상담전화 ☞ 국번없이 1355<br>* 국민연금 공단 지사찾기 <b>☞ 바로가기</b> |                      |
| 방문예정정보 방문예정실자:                                             |                      |
|                                                            | (2) (3)<br>회수 신고서 인쇄 |

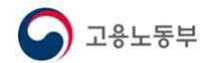

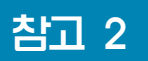

## 수급 자격 인정 신청서 인쇄 화면

|                                                                                        |                           | 2         | 수급자격                       | 인정 신청서                          |                |           |
|----------------------------------------------------------------------------------------|---------------------------|-----------|----------------------------|---------------------------------|----------------|-----------|
| 접수번호                                                                                   | 170052021UAQ10            | 058361    | 접수일                        | 2021,01,29                      | 처리기간           | 14 일      |
|                                                                                        | ①성명                       |           |                            | ②주민등록번호                         |                |           |
|                                                                                        | ·<br>③주소                  |           |                            |                                 |                |           |
| 신청인<br>(미직자)                                                                           | 전화번호                      | 1222      |                            | 휴대전화                            |                |           |
|                                                                                        | 전자우편(이메<br>일)             |           |                            |                                 |                |           |
|                                                                                        | @사업장명                     |           |                            |                                 |                |           |
|                                                                                        | ⑤소재지                      |           |                            |                                 | (전:            | 화번호 :     |
| 최종이직<br>사업장                                                                            | ⑧자격취득일<br>(입사일)           |           |                            | ⑦미직일<br>(마지막 일한 날)              |                |           |
|                                                                                        | ⑧구체적 미직사<br>유             |           |                            |                                 | ]              |           |
| ⑨현재 취직 중0                                                                              | 거나 사업(자영업)을               | 하고 있습니지   | 17                         |                                 | [ ]취직<br>[ ]사업 |           |
| ⑩앞므로 새로운                                                                               | 직장에 취직 또는 사업              | 법(자영업)이 : | 가능한 상황입L                   | 까?                              | [∨]예<br>[]아니오  |           |
| ®산재휴업급여                                                                                | 를 받고 있거나 받을 예             | 정입니까?     |                            |                                 | [ ]예[٧]아니오     |           |
| @장애인의 경우 소정급여일수 산정 시 우대하고 있습니다. 장애인입니까?                                                |                           |           | [ ]예 (장애인등<br>인)<br>[V]아니모 | 록증, 국가유공자증 등 확                  |                |           |
| ⑬현재 워크넷(w                                                                              | ww.work.go.kr)을 통         | 해 구직신청을   | 하셨습니까?                     |                                 | [∨]예[]아니오      |           |
| ®(해고당한 경우                                                                              | 2) 원직으로 복직을 위             | 해 노동위원호   | 이에 부당해고 구                  | '제신청을 하셨습니까?                    | [ ]에[∨]아니오     |           |
| ⑦「국민기초생활 보장법」에 따라 자활근로 참여자 중 생계급여 수급자였던 기간은 실업<br>급여가 적용되지 않습니다.<br>"생계급여 수급자로 참여하셨나요? |                           |           |                            |                                 | []0 [V]0 L2    |           |
|                                                                                        |                           | (구직급(     | 국민연금 가입<br>취수급 개시일 :       | ]기간 추가 산입 신청<br>기준 만 60세 미상인 사람 | (제외)           |           |
| ① 구직급여 수급                                                                              | 기간에 대한 국민연금               | 강비기간 추    | 가 산입 신청 며                  | [부                              | []신청함[V]       | 신청하지 않음   |
| ② 국민연금 가입<br>수령 방법                                                                     | 기간 추가 산입 신청이              | ∥ 따른 국민연  | 년금 보험료 중 {                 | 본인부담금 납부 고지서                    |                |           |
| <br>③ 국민연금 보험                                                                          | l료 중 본인부담금 납 <sup>4</sup> | 부시 자동이쳐   | 희망 여부                      |                                 |                |           |
| 재산 소득 확인 등<br>[고용보험법 -                                                                 | 통의 여부<br>시행령] 제61조 5      | 및 같은 법    | 시행규칙 제                     | 82조에 따라 위와 -                    | 같이 수급자격 인      | 정을 신청합니다. |
|                                                                                        |                           |           |                            |                                 | 2021 년         | 미 왕       |
|                                                                                        |                           |           |                            | 신청민                             | 2021 2         | (서명 또는 인) |